# **Cambiare la WGS-Password**

In questa guida viene descritto come modificare la password WGS.

#### Cliccate...

- ... QUI se utilizzate solamente Skype for Business o altri servizi WGS
- ... QUI se utilizzate un computer della Würth IT (numeri di computer, partendo con CN)

### Indice

| Criteri password                                            | 1 |
|-------------------------------------------------------------|---|
| Cambiare la WGS-Password su Windows nella rete aziendale    | 2 |
| Cambiare la WGS-Password su Windows tramite Connessione VPN | 4 |
| Cambiare la WGS-Password tramite il Selfservice-Portale     | 2 |
| Sincronizzazione delle password                             | 5 |
| Password cambiata solo in rete                              | 5 |
| Password cambiata solo sul computer                         | 6 |

### Criteri password

Si prega di notare i seguenti criteri password quando si cambia la password:

- Ogni 180 giorni vi verrà chiesto di cambiare la password
- Le ultime 24 password non possono essere riutilizzate
- La lunghezza della password deve essere di almeno 10 caratteri (15 caratteri per i conti privilegiati)
- La password viene verificata in base a una blacklist, e password come "Herbst2018" o "PW4WGS1234" vengono rifiutate dal sistema
- La password deve essere di almeno di un giorno di età, prima che possa essere cambiata di nuovo
- Se la password viene digitata in modo errato per 20 volte entra 30 minuti, l'account verrà bloccato per 30 minuti per motivi di sicurezza.

Nota: Se una password non viene accettata, verificare la conformità con le regole di cui sopra. Se una password non viene accettata a causa della blacklist, utilizzare una password completamente nuova. La conformità con le politiche di password, in particolare con la lista nera delle password, è progettata per impedire l'uso di password note al pubblico, password predefinite e password molto deboli. Tuttavia, la verifica tecnica effettuata in base alle regole di cui sopra non sostituisce al 100% la responsabilità personale nella scelta di una password sicura.

### Cambiare la WGS-Password tramite il Selfservice-Portale

È possibile modificare la password sul sito Web self-service. Lo si può trovare al seguente link:

www.wuerth-it.com/selfservice-en

|                           | 0 0 0<br>0 0-0<br>WGS                     |  |
|---------------------------|-------------------------------------------|--|
| C                         | hange Password                            |  |
| Please enter<br>password. | your current password and verify your new |  |
| WN-Num!                   | ber                                       |  |
| Current Po                | assword                                   |  |
|                           |                                           |  |
| New Pass                  | word                                      |  |
| Confirm N                 | lew Password                              |  |
|                           |                                           |  |
|                           |                                           |  |
|                           | Help                                      |  |
|                           | Submit                                    |  |
|                           | Cancel                                    |  |
|                           |                                           |  |

Inserite il vostro nome utente, la vostra vecchia password e due volte la nuova password e confermate cliccando su "Submit".

## Cambiare la WGS-Password su Windows nella rete aziendale

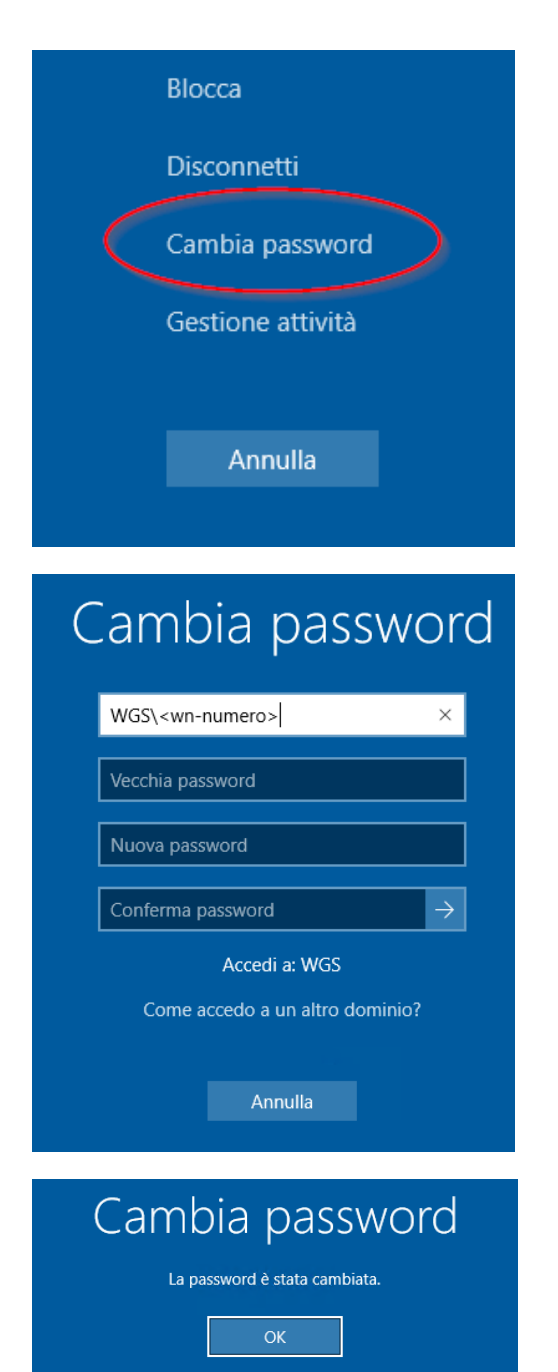

Premere CTRL + ALT + CANC e cliccare su "Cambia password..."

Inserite la vostra vecchia password e due volte la nuova password e premiate invio.

Se la password è stata cambiata correttamente, verrà visualizzato questo messaggio.

## Cambiare la WGS-Password su Windows tramite Connessione VPN

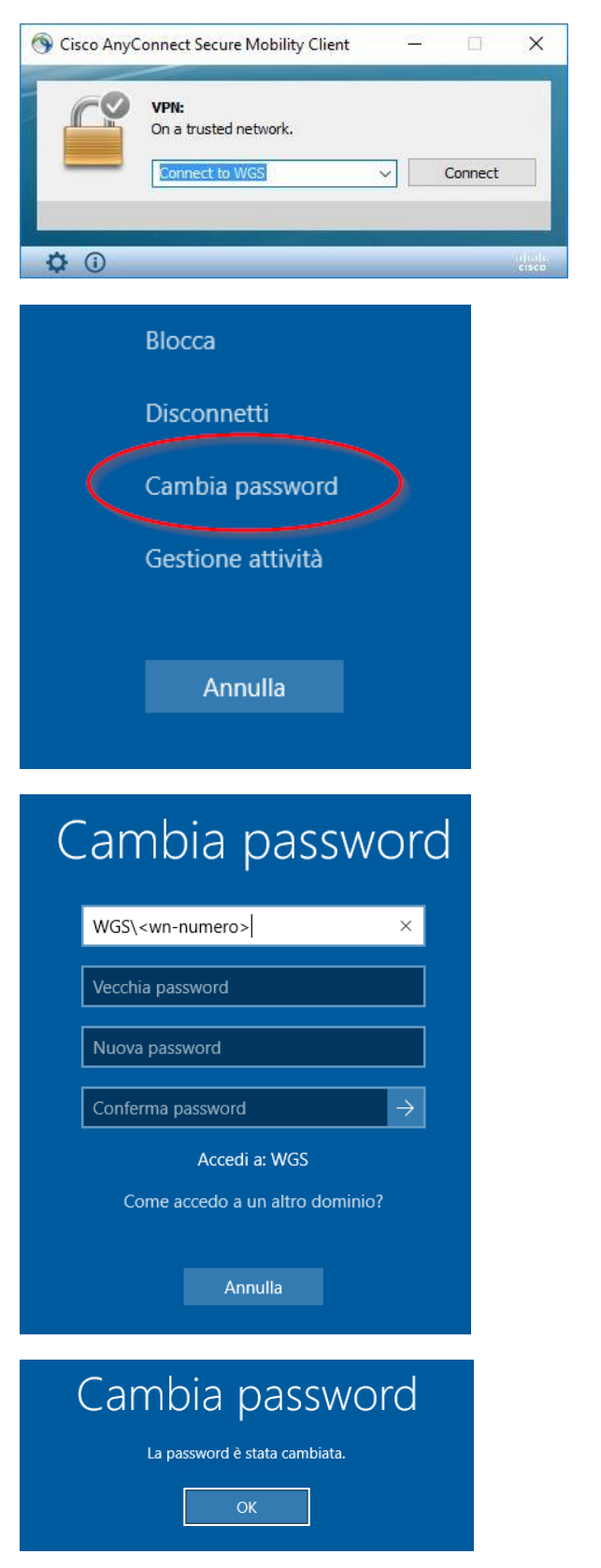

Assicurarsi di avere una connessione VPN prima di cambiare la password!

Premere CTRL + ALT + CANC e cliccare su "Cambia password..."

Inserite la vostra vecchia password e due volte la nuova password e premiate invio.

Se la password è stata cambiata correttamente, verrà visualizzato questo messaggio.

## Sincronizzazione delle password

#### Password cambiata solo in rete

Se la password è stata cambiata in rete (per esempio Selfservice, Webmail), ma non sul vostro computer, si prega di effettuare le seguenti operazioni:

| Sisco AnyC   | connect Secure Mobility Client | <u> </u> | D       | ×     |
|--------------|--------------------------------|----------|---------|-------|
| C            | VPN:<br>On a trusted network.  |          |         |       |
|              | Connect to WGS                 | <u>~</u> | Connect |       |
| <b>\$</b> () | _                              | -        | -       | cisco |

Per accedere al computer, si prega di utilizzare la vecchia password!

Create una connessione tramite VPN.

Usate la vostra nuova password!

Utilizzate la combinazione di tasti Windows + L per bloccare il computer.

Utilizzate la nuova password per sbloccare il computer.

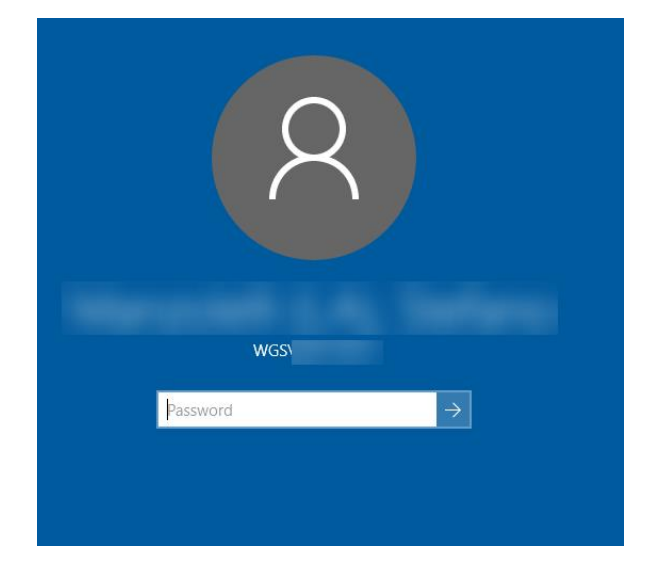

#### Password cambiata solo sul computer

Se la password e stata cambiata solo localmente sul computer (per esempio SENZA CONNESSIONE-VPN), si prega di effettuare le seguenti operazioni:

| Scisco AnyConnect Secure Mobility Client | <u>~</u> |         | Х     |
|------------------------------------------|----------|---------|-------|
| VPN:<br>On a trusted network.            | ~        | Connect |       |
| ¢ 0                                      | -        | -       | ciaco |

Per accedere al computer, si prega di utilizzare la nuova password!

Create una connessione tramite VPN.

Usate la vostra vecchia password!

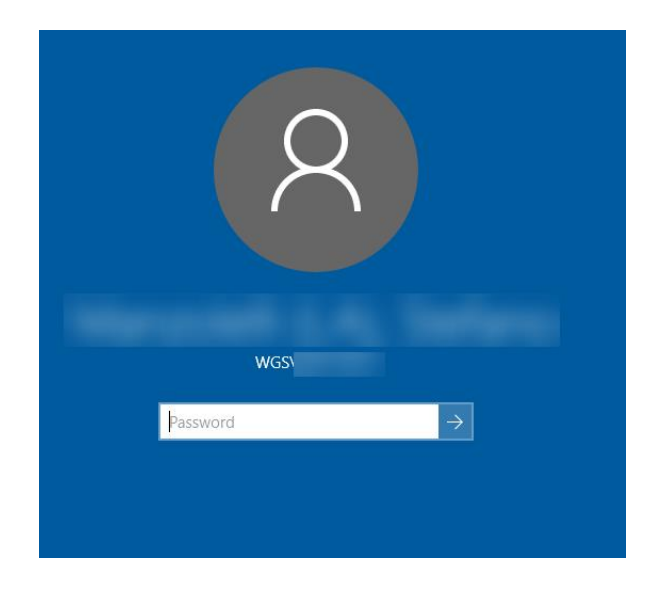

Utilizzate la combinazione di tasti Windows + L per bloccare il computer.

Utilizzate la nuova password per sbloccare il computer.